## Planlæg et møde med en gæst udenfor skolen, med Microsoft Teams.

## **Oprettelse af mødet:**

| Q<br>Aktivitet | Åben din <b>Teams Kalender</b> .                                             |
|----------------|------------------------------------------------------------------------------|
| (=)<br>Chat    | Så klikker du på knappen "Nyt møde", oppe i højre hjørne af Teams kalenderen |
| COO<br>Teams   | 🛱 Mød nu 🕂 Nyt møde                                                          |
| E Kalender     | III Uge 🗸                                                                    |
| â              | 20 21                                                                        |

## Planlægning af mødet:

Giv mødet en titel, indsæt gæstens e-mailadresse, vælg en dato/tidspunkt Klik på **Gem** når du er færdig med planlægningen.

|                                                             | Nyt møde Detaljer Planlægningsassistent Gem Luk                                                               |  |
|-------------------------------------------------------------|----------------------------------------------------------------------------------------------------|--|
| Tidszone: (UTC+01:00) Bruxelles, København, Madrid, Paris 🗸 |                                                                                                    |  |
| 0                                                           | Tilføj titel                                                                                                  |  |
| ୍ଦ                                                          | Tilføj obligatoriske deltagere Her skriver du e-mailadressen                                                  |  |
| Ŀ                                                           | 15. mar. 2021 16.00 V                                                                                         |  |
|                                                             | 15. mar. 2021 16.30 v 30 minutter  Hele dagen                                                                 |  |
| $\langle \rangle$                                           | Gentages ikke V Husk dato og tidspunkt!                                                                       |  |
| =                                                           | Tilføj kanal                                                                                                  |  |
| $\odot$                                                     | Tilføj placering                                                                                              |  |
| 1                                                           | B I U S   ∀ A A Afsnit ∨ A Her kan du skrive en lille<br>Skriv oplysninger om dette nye møde af invitationen. |  |

Gæsten vil modtage en e-mail med en link, som de skal klikke på. Vær opmærksom på at når gæsten deltager i mødet, skal du lukke dem ind.